## Установка приложения «Банк Славия» для физических лиц на мобильное устройство

1) Для установки приложения «Банк Славия» на мобильное устройство необходимо: в Google Play или App Store набрать в поиске «Славия банк»

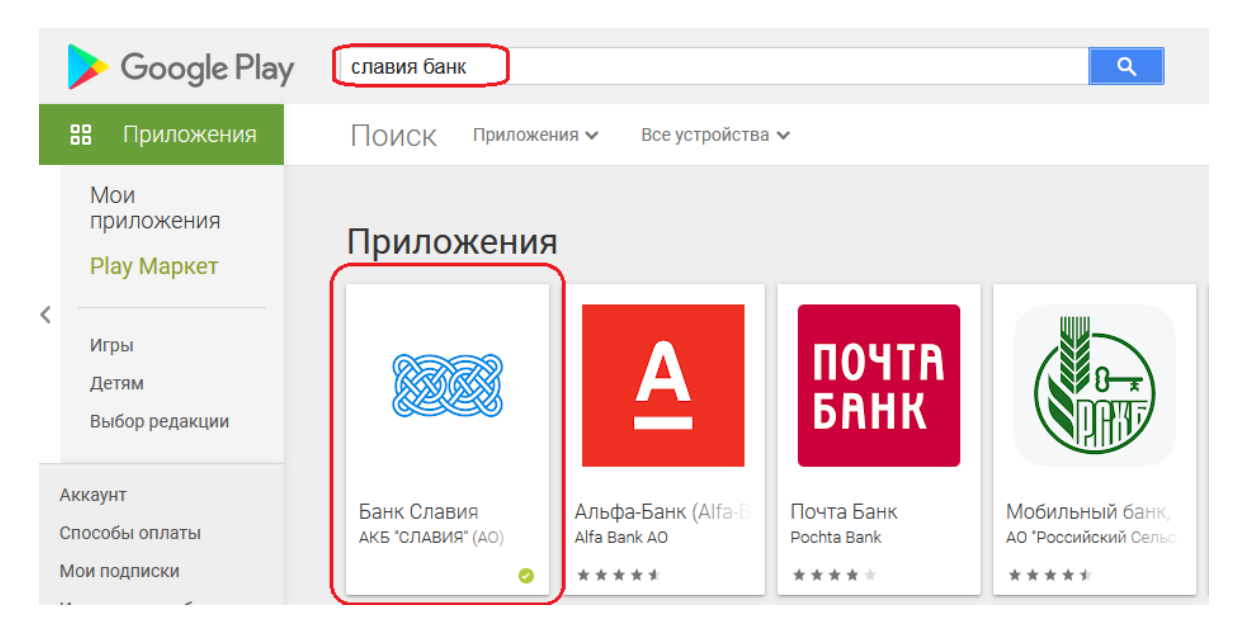

## перейти по кнопке приложения и нажать «установить»

| 0000                                       | АКБ "СЛАВИЯ" (АО)                                         | Оинансы                                  |                       |
|--------------------------------------------|-----------------------------------------------------------|------------------------------------------|-----------------------|
| KARA                                       | 3                                                         |                                          |                       |
| CEES                                       | 👤 Добавить в списо                                        | к желаний                                | Установить            |
| Главная                                    | 🔺 🖹 12:30. 🔍 🗶 🖈 🗧 Кредитная карта                        | ∎ 12:30. 💌⊿ В<br>← На счет в другой банк | 12:30<br>Платежи      |
|                                            | •1748 ato 12/2022                                         | 12 323 789,32 P                          | × 0 @                 |
|                                            | Mareyeautoreak transes ga     9 seesaga 2021: 12.344,00.4 | Зарплатная карта*1245                    |                       |
| Association Sourceport Halting             | 12 323 789,32 ₽                                           | Оучина плотена                           | ANTONIAN CONCEPTION   |
| карты                                      | действия операции информ                                  | 1000<br>AAUMR                            |                       |
| 12 233 323,32 Р<br>Зарпяатная карта. *2345 | е Пополнить                                               | 4070281050000000000                      |                       |
|                                            | () Платеж или перевод                                     | Eitk ourywaren<br>042525668              | Continue canata 20000 |
| вклады                                     | Лереименовать                                             | Olawaniya noriyyatrofia                  | переводы              |
| 433 659,32 ₽<br>Вклад накопительный        | 🤴 🔲 Доп. харта                                            | Васильев                                 | 0 0                   |
| NOT THAT I                                 | С Перевыпустить                                           | Александр                                | Code Depres           |
| кедиты                                     | О Блокировать                                             |                                          | bigan                 |
| 433 659,32 P                               | 6                                                         | <b>AANEE</b>                             |                       |
| Channellan (Channellan)                    |                                                           |                                          | Dese                  |
|                                            |                                                           |                                          |                       |
| Mobile-office – перс                       | ональный банк, доступный 24,                              | /7.                                      |                       |
| С ним будет еще пр                         | още и удобнее управлять Ваш                               | ими счетами с Вашего мобил               | ьного телефона.       |
| С помощью мобиль                           | ного банка вы сможете:                                    |                                          |                       |
| осуществлять пере                          | воды в Системе быстрых плат                               | ежей;                                    |                       |

2) После установки зайти в мобильное приложение и пройти «Регистрацию» по кнопке «Регистрация»

Зарегистрироваться в системе можно двумя способами:

а) по номеру карты (rub),
б) по номеру счета
(переключиться можно по кнопке выбора в поле «номер карты»)

Для регистрации внести:

- 1) Номер телефона
- 2) Номер карты/счета
- 3) Серию паспорта (4 цифры с пробелом, например 45 00)
- 4) Номер паспорта (6 цифр)
- 5) Ввести цифры с картинки
- 6) Ознакомиться с правилами и указать галочку «С правилами ознакомлен»
- 7) Нажать кнопку «Далее»

| 10:35 Q 🕼 M • 🤤 🦏 🗟 |         | 10:35 ा Q                     | രംа<br>а / восстановле<br>രൂ С и и С и и и и и и и и и и и и и и и |
|---------------------|---------|-------------------------------|--------------------------------------------------------------------|
| See Cuarte          | Į       | Номер телефона<br>Номер карты |                                                                    |
| Логин               |         | Серия паспорта                |                                                                    |
| Пароль              | Забыли? | Номер паспорта                |                                                                    |
| войти               |         | 6163                          | 14 Сменить картинку                                                |
| РЕГИСТРАЦИЯ         |         | Введите текст с карт          | инки                                                               |
|                     |         | С правилами ознако            | млен                                                               |
|                     |         |                               |                                                                    |
|                     |         |                               | далее                                                              |
| III O               | <       | Ш                             | 0 <                                                                |
|                     |         |                               |                                                                    |

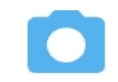

Открыть настройки СБП, проверить что переводы по СБП включены и установить банк по умолчанию для входящих платежей

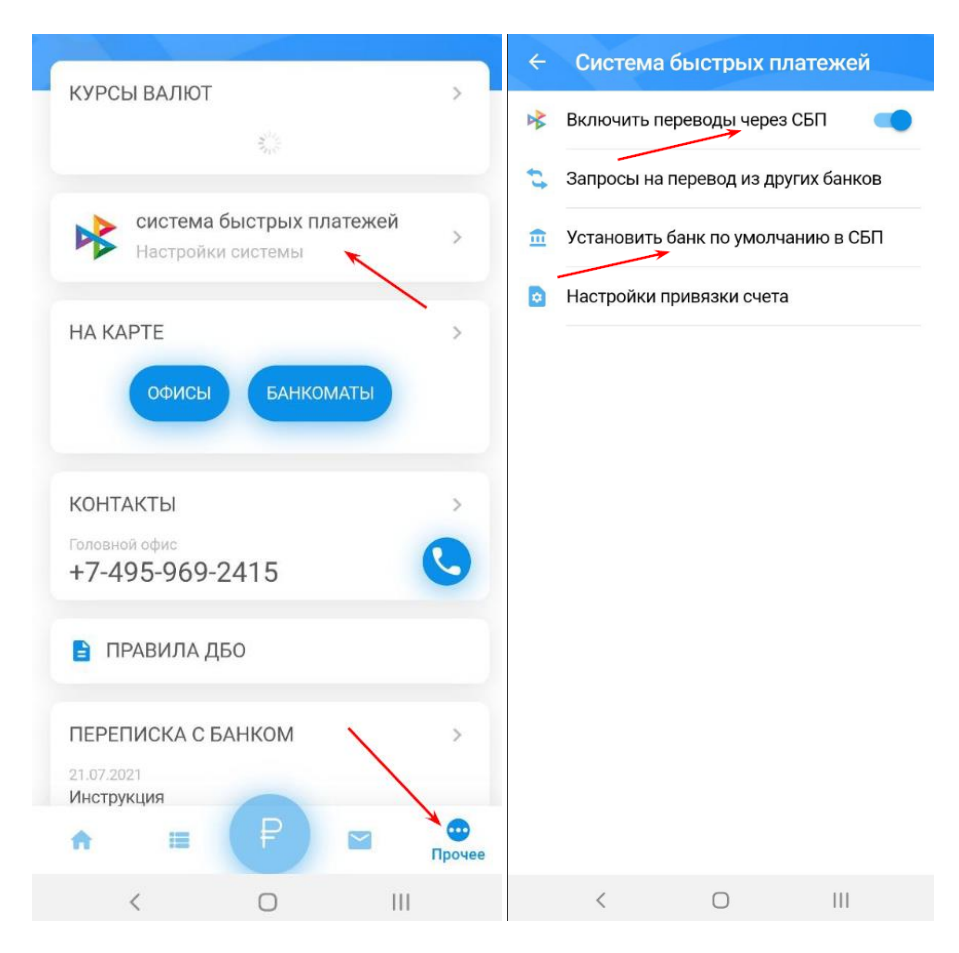

В банке по умолчанию выбрать счет на который будут поступать входящие платежи.

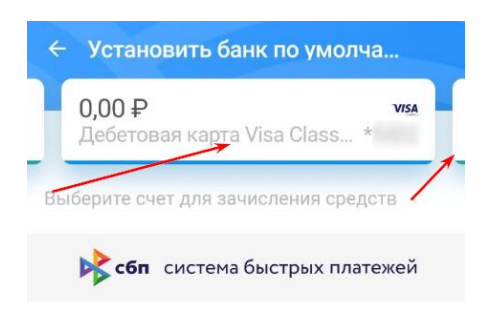

| умолчанию<br>систег | для номера +<br>ме быстрых пла | 3<br>атежей |  |
|---------------------|--------------------------------|-------------|--|
|                     | установить                     |             |  |
| <                   | 0                              |             |  |

Установить АКБ "СЛАВИЯ" (АО) как банк по

При необходимости настроить запросы переводы из других банков без подтверждения, зайдите в настройки СБП и выберите «запрос на перевод из других банков», там добавьте те банки которым Вы доверяете.

| Запр          | осы н                         | а перевод из ,                        | других банков             |
|---------------|-------------------------------|---------------------------------------|---------------------------|
| <b>0</b><br>Д | <b>,00 ₽</b><br>,ебетов       | ая карта Visa Cl                      | VISA<br>ass               |
| Выбе          | рите сч                       | ет для списания                       | средств                   |
|               | сбп                           | система быстры                        | ых платежей               |
| E             | Зыбери <sup>-</sup><br>разреш | ге банк(и), из кот<br>ено запрашиваті | орого будет<br>5 переводы |
| 💼 B           | ыбрать                        | банк(и)                               |                           |
|               | E                             | Банк 🔕                                |                           |
|               |                               |                                       |                           |
|               |                               |                                       |                           |
|               |                               |                                       |                           |
|               |                               |                                       |                           |
|               |                               |                                       |                           |
|               |                               | <u>Тарифы банка</u>                   |                           |
|               |                               | ПОДТВЕРДИТ                            | ь                         |
|               | <                             | 0                                     | III                       |